## Activation de la zone de selection en CFAO 3D

Dans charlyGRAAL, créez un dessin, puis cliquez sur l'icone FAO.

| 2        | Gcfa  | p - [Sans nom]                                       |
|----------|-------|------------------------------------------------------|
| Ø        | ) Fic | ier Edition Affichage Usinage Outils Fenêtre ?       |
|          | 2     | N (2011) 2 2 2 2 2 2 2 2 2 2 2 2 2 2 2 2 2 2         |
| _        | П     | -40 -20 0 2b 40 60 80                                |
| -        |       |                                                      |
| -/       |       |                                                      |
|          |       |                                                      |
| <u>C</u> | -     |                                                      |
|          |       |                                                      |
| Bh       |       | Dimensions et type de matériau, origine de l'usinage |
| E h      | °-    |                                                      |
|          | 1     | Materiau Plastique tendre  × (largeur)               |
|          |       | 100 mm                                               |
| NS.      |       |                                                      |
|          | ]     | Y (longueur)                                         |
|          | 8     | 100 mm Allochiminar                                  |
|          | E     |                                                      |
|          |       |                                                      |
|          | 1     | 1 1 Innt                                             |
|          |       |                                                      |
|          |       |                                                      |
|          | 8     | Recadrage auto.                                      |
|          | 17    |                                                      |
|          |       | Z (épaisseur)                                        |
|          |       | 25 mm                                                |
|          | ]     |                                                      |
|          |       | OK Annuler                                           |
|          | 8     |                                                      |
|          |       |                                                      |
|          |       |                                                      |
|          | -     |                                                      |
|          |       |                                                      |
|          |       |                                                      |
|          | 1º ]  |                                                      |

Dans le menu de la FAO, cliquez sur « Outils »

| 🗐 Gcfa | o - [S | Sans no | m]  |         |              |        |     |        |    |       |          |    |
|--------|--------|---------|-----|---------|--------------|--------|-----|--------|----|-------|----------|----|
| Fic    | hier   | Edition | n A | fficha  | age          | Usinag | je  | Outils | Fe | nêtre | e ?      |    |
| 🖻 🖻    |        | 6       | 3   | Ж П     | è C          | 12     | 0   |        | ۲, |       | <b>x</b> | ۲ą |
|        |        |         | -40 | - 1 - I |              |        | -20 |        |    |       |          | 9  |
|        |        |         |     | - i i   | 0.63 - 636 - |        |     |        |    |       |          |    |

Puis cliquez sur « Options » :

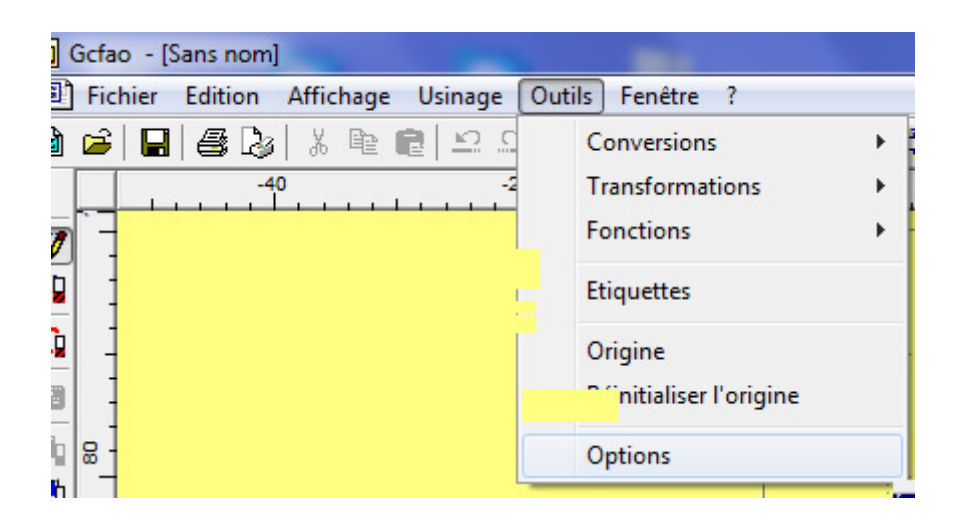

Vous allez avoir 2 fenêtres, la première est une fenêtre d'avertissement, cliquez sur « OK »

| Gcfao |                                                                                                    |
|-------|----------------------------------------------------------------------------------------------------|
|       | Attention vous allez modifier les paramètres par défaut dont certains ne<br>seront pris en compte que lors de la création d'un nouveau fichier.<br>Si vous voulez modifier ces paramètres d'un document en cours alors :<br>1) activé le document concerné<br>2) désélectionner toutes les entités<br>3) choisissez "Propriétés" dans le menu "Affichage" |
|       | OK Annuler                                                                                                    |

Puis une demande de Mot de passe, normalement vide, cliquez sur « OK »

| Mot de passe | 8 X |
|--------------|-----|
|              |     |
|              |     |
|              |     |
|              |     |

Maintenant, cliquez sur l'onglet « Avancés » , puis sur le bouton « Global »

| Général  | Brut et                | grille    | Couleurs envi    | ronnement | Dessin  |
|----------|------------------------|-----------|------------------|-----------|---------|
| Texte    | Hachure                | Cotatio   | n Surface        | Usinage   | Avancés |
| Usina    | age 3D<br>nage plans v | erticaux  |                  |           |         |
|          | Utiliser une aj        | pproche   | normale à la sur | face      |         |
| Lon      | gueur du veo           | teur d'ap | oproche 3        | mm        |         |
| Usi      | nage concer            | trique    |                  | Ebauche   | ]       |
|          | utiliser une ap        | proche o  | circulaire       | Finition  | 1       |
| Ray      | ron 100                | %         | du rayon outil   | Global    | ]       |
| Seg      | gmentation :           | 0.0025    | mm de flè        | che.      |         |
| Hauteu   | ur de retrait :        | 5         | mm.              |           |         |
| Z sécuri | té pour G0 :           | 1         | mm.              | Défaut    |         |

Il reste juste à cocher la case « Montrer la boite de dialogue "paramètres avancés" »

| Autres paramètres avancés d' | usinage         | 8            | × |
|------------------------------|-----------------|--------------|---|
|                              |                 |              |   |
| Coefficient de temps         | 1               | mm           |   |
| 🔲 Maillage bien orienté (S   | TL)             |              |   |
| 📝 Montrer la boite de diale  | ogue "paramètri | es avancés'' |   |
|                              |                 |              |   |
|                              | An              | nuler OK     | ) |

Cliquer sur « OK », la boite est paramétré.